# Instructions for Downloading Accreditation Excel Spreadsheets

(scroll down for more browsers)

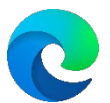

Microsoft Edge

**Close Excel** 

Click the Download button

## In the top right click on Save As

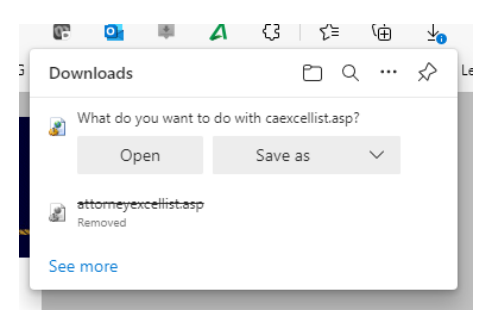

Choose your Desktop or someplace easy to find

Change the file extension to .xls and click Save

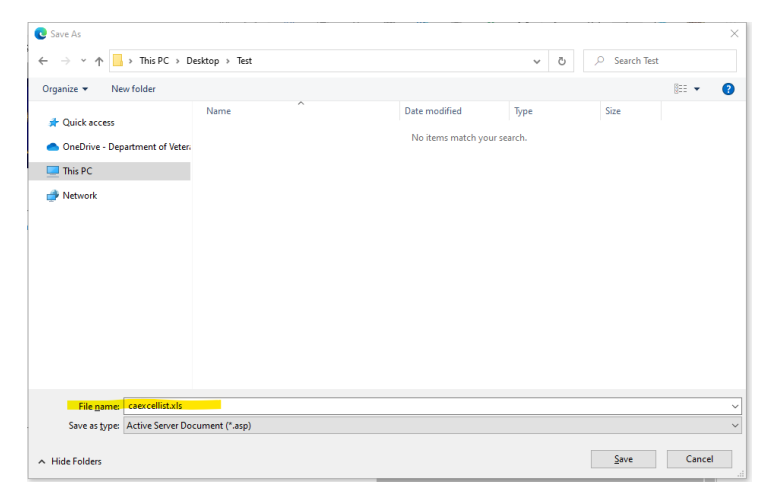

In the top right click the small words > Open File

| Downloads                        |          |
|----------------------------------|----------|
| caexcellist.xls                  | <u>ش</u> |
| attorneyexcellist.asp<br>Removed |          |
| See more                         |          |

### **Click Yes**

| Microsoft | Excel                                                                                                    | × |  |  |
|-----------|----------------------------------------------------------------------------------------------------|---|--|--|
|           | The file format and extension of 'caexcellist (3).xls' don't match. The file could be corrupted or unsafe. Unless you trust its source, don't open it. Do you want to open it anyway? |   |  |  |
|           | <u>Y</u> es <u>H</u> elp                                                                                                    |   |  |  |

\*This alert is because the asp code is connecting to the database to pull the most current information to download into an excel file

The file will open

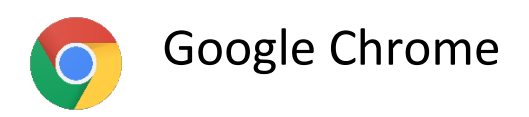

**Close Excel** 

Click the Download button

### Change the extension of the file name to be .xls [Green]

| 💿 Save As                                                                    |                |                                         |               |              |                | × |
|------------------------------------------------------------------------------|----------------|-----------------------------------------|---------------|--------------|----------------|---|
| $\leftarrow$ $\rightarrow$ $\checkmark$ $\uparrow$ $\clubsuit$ > This PC > D | lownloads      |                                         | v Ö V         | Search Down  | loads          |   |
| Organize 🔻 New folder                                                        |                |                                         |               |              | <b>≣</b> ≣ ▼ ( | ? |
| Quick access ConeDrive - Department of Veter- This PC Network                | Name           | Date modified<br>No items match your se | Type<br>arch. | Size         |                |   |
| File name: attorneyexcellist                                                 | t.xls          |                                         |               |              |                | ~ |
| Save as type: Active Server Do                                               | cument (*.asp) |                                         |               |              |                | ~ |
| ∧ Hide Folders                                                               |                |                                         |               | <u>S</u> ave | Cancel         |   |

Click Save

In the bottom left corner of Chrome click to open the file

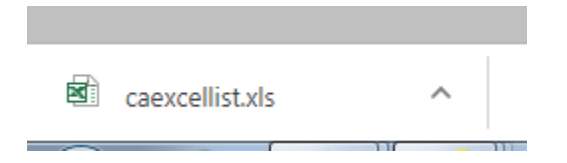

Click Yes on the following alert

| Vicrosoft Excel                                                                                                    |
|----------------------------------------------------------------------------------------------------|
| The file format and extension of 'attorneyexcellist.xls' don't match. The file could be corrupted or unsafe. Unless you trust its source, don't open it. Do you want to open it anyway? |
| Yes No Help                                                                                                    |

\*This alert is because the asp code is connecting to the database to pull the most current information to download into an excel file

The file will open

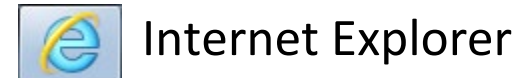

**Close Excel** 

Click the Download button

Click Open

| Internet Explorer                              | 3 |
|------------------------------------------------|---|
| What do you want to do with caexcellist.xls?   |   |
| From: www.va.gov                               |   |
| Open<br>The file won't be saved automatically. |   |
| → Save                                         |   |
| → Save as                                      |   |
| Cancel                                         |   |

#### Click Yes

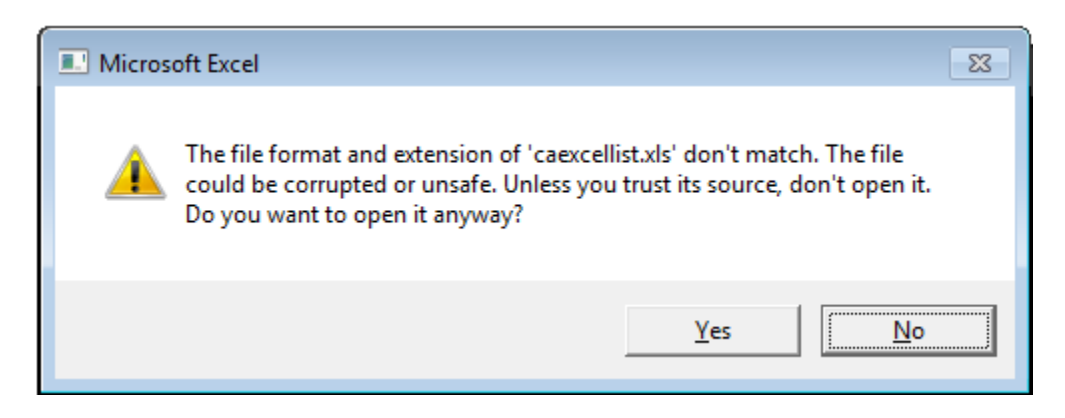

\*This alert is because the asp code is connecting to the database to pull the most current information to download into an excel file

The File will open